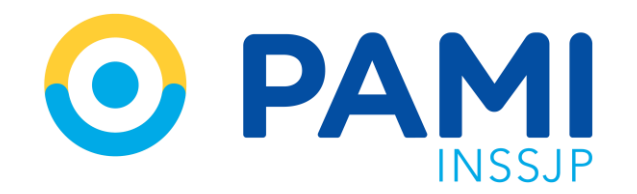

Instructivo

## **GESTIÓN DE SUB-USUARIOS** Paneles de Gestión OME

Usuario: Prestador Publicación: 01/07/2022 - Versión: 1.0

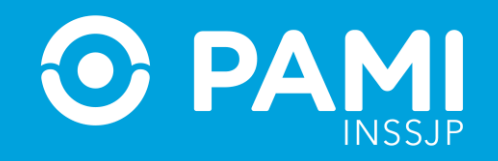

### ÍNDICE

| INTRODUCCIÓN                               | 3  |
|--------------------------------------------|----|
| PERSONAS DESTINATARIAS                     | 4  |
| PANELES DE GESTIÓN OME                     | 4  |
| FLUJOGRAMA                                 | 5  |
| CREAR SUB-USUARIO                          | 7  |
| SEGUIMIENTO DE SOLICITUDES DE SUB-USUARIOS | 16 |
| ADMINISTRACIÓN DE SUB-USUARIOS             | 21 |
| MODIFICAR CLAVE SII ASIGNADA POR DEFECTO   | 23 |
| REGISTRARSE EN LA PLATAFORMA CUP           | 27 |
| SOLICITAR EL PERMISO DE ACCESO A OME       | 33 |

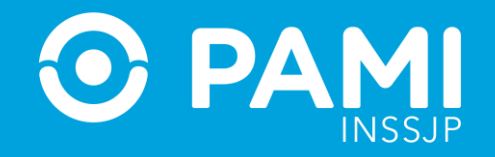

### **INTRODUCCIÓN**

Con la implementación de los **Paneles de Gestión de OME** puede resultar necesario delegar el uso del sistema en más de una persona usuaria.

Este instructivo explica el proceso para crear **sub-usuarios** y el procedimiento para gestionar los permisos de acceso a los **Paneles de Gestión de OME**.

A través del **Sistema Interactivo de Información (SII)** los prestadores pueden gestionar usuarios internos –denominados **sub-usuarios (SU)**- para el acceso a los sistemas. Los **SU** están asociados al **Usuario Administrador del Prestador (UP**).

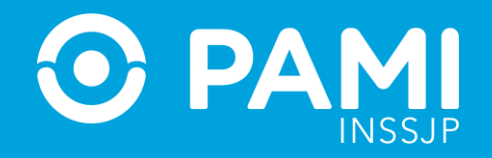

#### **PERSONAS DESTINATARIAS**

Prestadores que requieran delegar el uso de los **Paneles de Gestión de OME** del **Sistema de Orden Médica Electrónica** en más de una persona usuaria.

### PANELES DE GESTIÓN DE OME

Para garantizar el uso correcto y seguro del proceso de prescripción de Órdenes Médicas Electrónicas cada efector puede generar y administrar usuarios internos para que utilicen los **Paneles de Gestión de OME**.

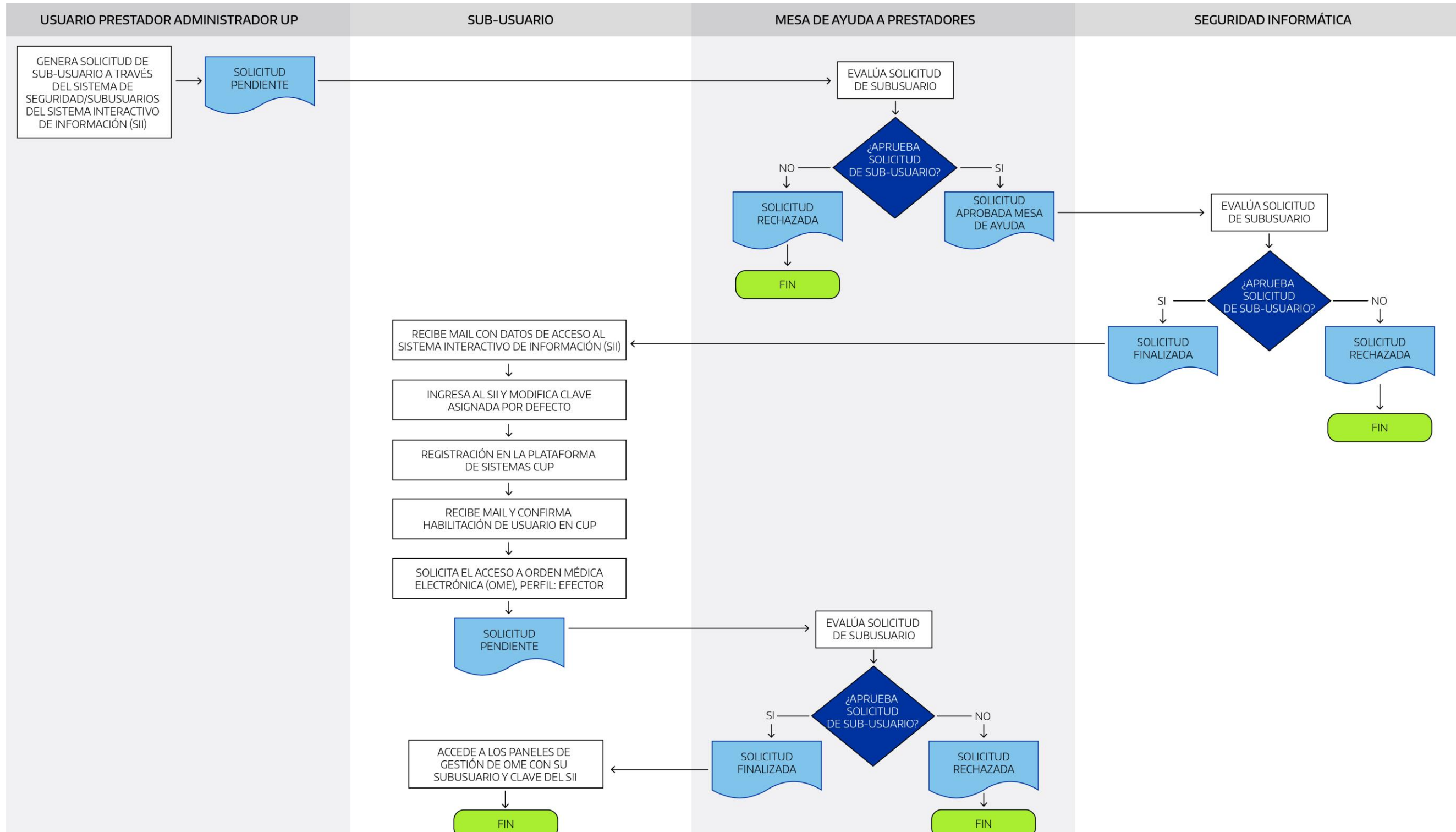

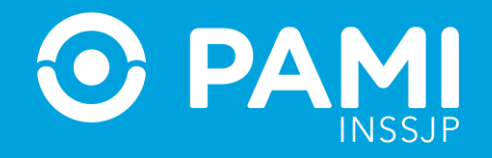

#### **PASO A PASO**

Para crear un sub-usuario y gestionar los permisos de acceso a los Paneles de Gestión de OME, se deben seguir los siguientes pasos:

- **1-** Crear un sub-usuario desde el SII.
- **2-** Activar un sub-usuario y modificar clave por defecto.
- **3-** Registrarse en la Plataforma CUP.
- 4- Solicitar el permiso de acceso al Sistema de Orden Médica Electrónica con el perfil: **Efector**.

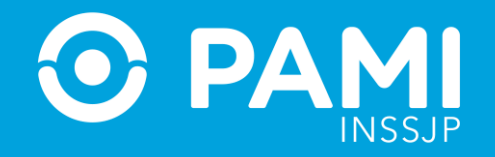

# 1. CREAR SUB-USUARIO (SII)

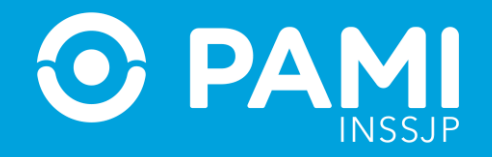

#### **CREAR SUB-USUARIO**

**El Usuario Administrador** de cada prestador puede, a través de la aplicación de **Sub-usuarios** del **Sistema Interactivo de Información (SII)**, gestionar la habilitación de acceso a los sistemas PAMI para usuarios internos.

El accionar de los **sub-usuarios** está siempre asociado al **Usuario Administrador del Prestador (UP)** y este último es responsable de la gestión de los mismos, tanto la generación, modificación como la baja e inhabilitación.

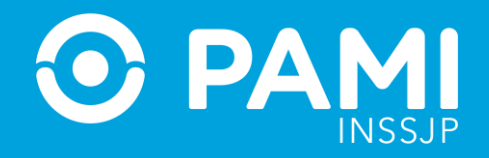

#### **CREAR SUB-USUARIO**

### **1-** Ingrese al **Sistema Interactivo de Información** con su usuario (compuesto por las letras **'UP'** seguido del número de CUIT) y su Clave.

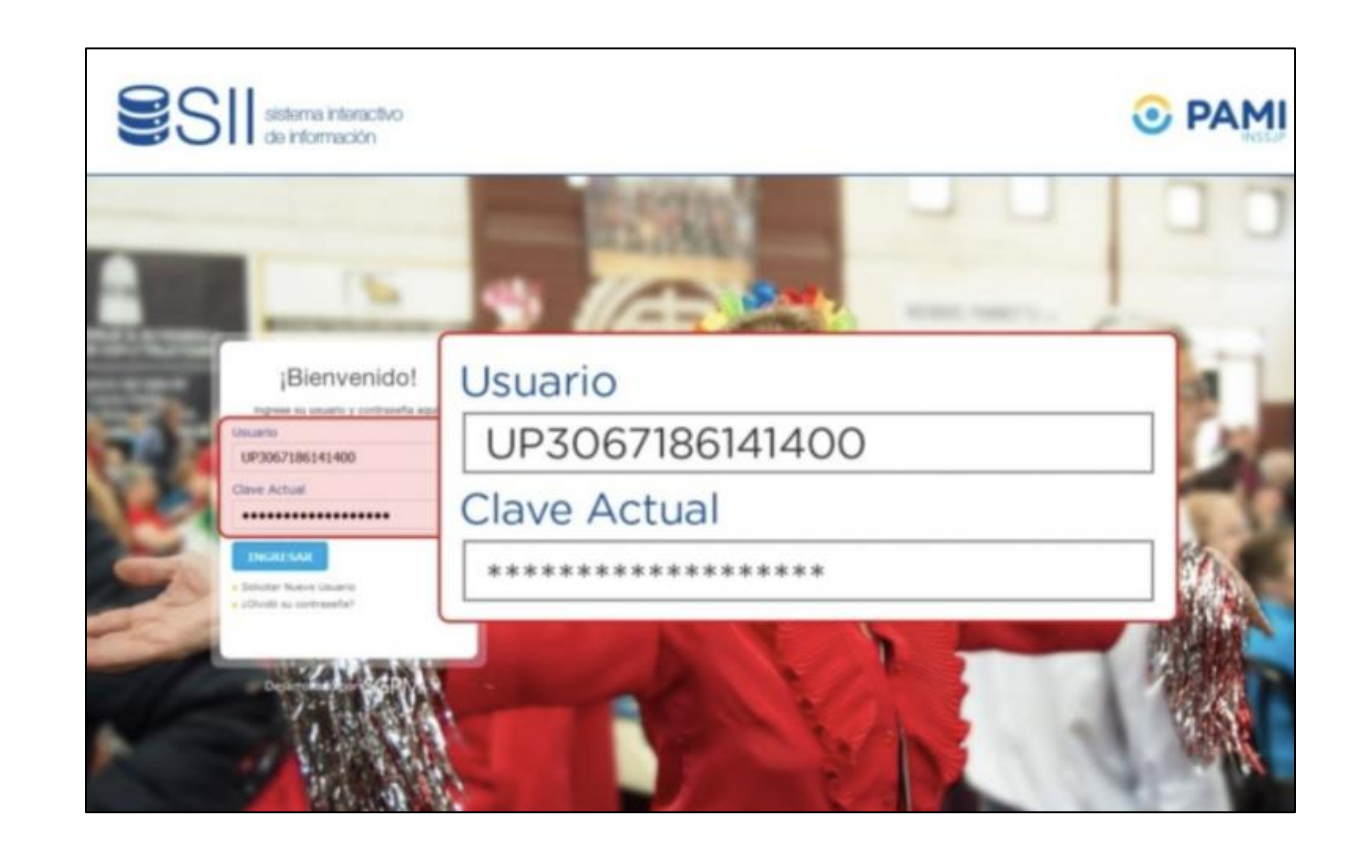

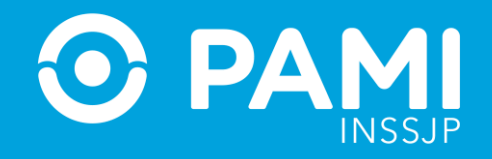

**2-** Desde el menú de Sistemas, ingrese a la pestaña **Seguridad**, seleccione la opción **Sub-usuarios** y haga click en **solicitar Sub-usuarios**.

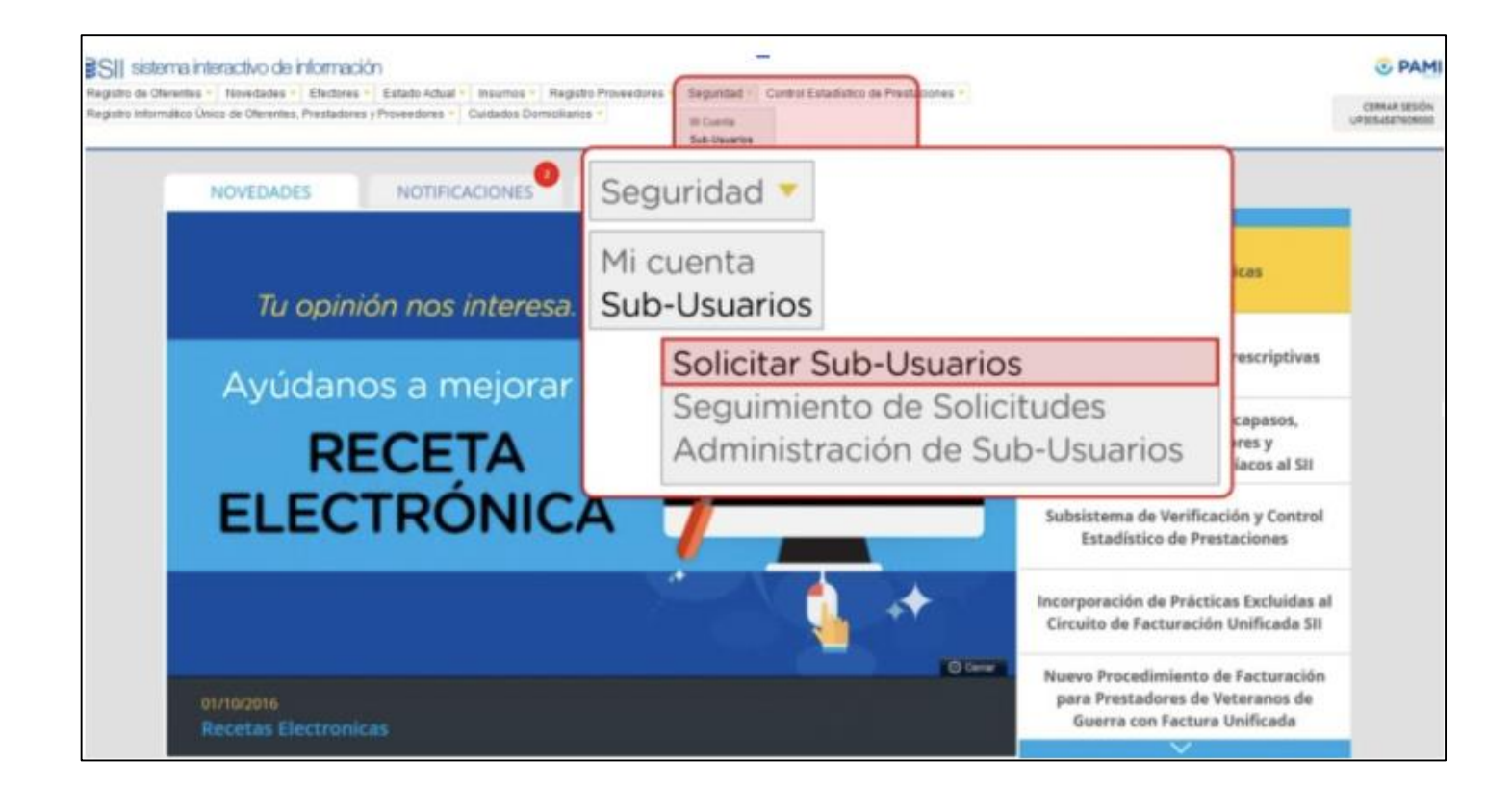

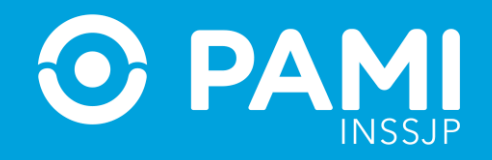

**3-** El sistema le mostrará el siguiente formulario, donde debe completar los campos en blanco con los datos de la persona a quien desea generarle el **sub-usuario**.

| SOLICITUD         | DE SUB-USUARIO                                                                                                    |                                                                                                    |
|-------------------|----------------------------------------------------------------------------------------------------|----------------------------------------------------------------------------------------------------|
| GUARDAR<br>VOLVER | DATOS DEL SUB-US Apelido y Nombre: Tipo y Nro de Documento: CULL/CUIT (Sin guiones): Telefono Laboral: Mail: Boca de Atención: Observaciones: | UARIO ARENA GONZALO DNI V 31658658 20316586584 37464738 garena@gmail.com Preferentemente institucional o cuentas GMAIL o YAHOOI. Las cuentas de dominio HOTMAIL pueden no funcionar de la manera deseada ocasionando inconvenientes en la recepción de los corress que envie el Sistema AMBULATORIO E INITERNACION/36464) - CASTRO BARROS 1059 - LA RIOJA - CAPITAL - LA RIOJA V |

**IMPORTANTE:** Recomendamos el uso de un correo electrónico institucional o bien con dominio Gmail, debido a que tienen más compatibilidad con los envíos automáticos de correos electrónicos del **Sistema Interactivo de Información (SII)**.

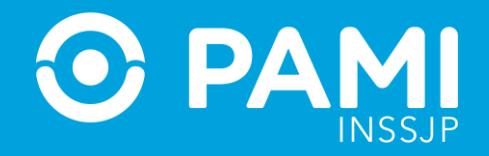

**4-** Ingrese en el campo **Observaciones** las razones de su pedido, para orientar al responsable de aprobación del **sub-usuario**.

| SOLICITU | D DE SUB-USUARIO                                                                                |                                                                                                    |    |
|----------|-------------------------------------------------------------------------------------------------|----------------------------------------------------------------------------------------------------|----|
| GUARDAR  | DATOS DEL SUB-US                                                                                | RIO                                                                                                    | -  |
| VOLVER   | Apellido y Nombre:<br>Tipo y Nro de Documento:<br>CUIL/CUIT (Sin guiones):<br>Telefono Laboral: | 4A GONZALO<br>31658658<br>6586584<br>4738                                                                                                    |    |
| Obs      | servacion                                                                                       | Institucional o cuentas GMAIL o YAHOOI. Las cuentas de dominio HOTMAIL pueden no funcionar de la manera deseada ocasionando inconvenientes en la recepción<br>INTERNACION(36464) - CASTRO BARROS 1059 - LA RIOJA - CAPITAL - LA RIOJA V | fe |

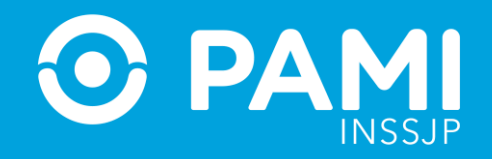

**5- Tilde el o los casilleros de los subsistemas** a los cuales desea que tenga acceso el nuevo subusuario. Puede seleccionar entre aquellos que tenga habilitado el **Usuario administrador (UP)**.

| SOLICITU | D DE SUB-USUARIO              |                                                                       |                                                                           |   |
|----------|-------------------------------|-----------------------------------------------------------------------|---------------------------------------------------------------------------|---|
| GUARDAR  | Observaciones:                | Solicito Sub usuario para el acceso a la Gestión de Paneles<br>de Gre |                                                                           |   |
| VOLVER   | SOLICITUDES D                 | E PERMISOS PARA ROLES                                                 |                                                                           |   |
|          |                               | SUBSISTEMA                                                            | ROL                                                                       |   |
|          | Padrón de Afiliados           |                                                                       | Novedades y noticias del Sistema Interactivo de Informacilizión           |   |
|          | Carga de archivos y visualizi | ación de información referida a Efectores                             | Visualizacion de facturación del Periodo de Salud Mental                  | 0 |
|          | Carga de archivos y visualiz  | ación de información referida a Efectores                             | EFECTORES_CARGA_FE                                                        | 0 |
|          | Carga de archivos y visualizi | ación de información referida a Efectores                             | Visualización de padron online y facturación del período                  |   |
|          | Carga de archivos y visualiza | ación de información referida a Efectores                             | Upload al SII de archivos originados en Software Efectores o Emuladores.  | 0 |
|          | Carga de archivos y visualiza | ación de información referida a Efectores                             | Upload de archivos y visualización del detalle de prestaciones informadas |   |
|          | Carga de archivos y visualiz  | ación de información referida a Efectores                             | Adhesión online al Modelo de Retribución Continua                         |   |
|          | Configuración General de Se   | guridad                                                               | PRESTADORES_TARJETA_COORDENADAS                                           | 0 |

**IMPORTANTE:** Para el uso de los **Paneles de Gestión de OME** se recomienda seleccionar el subsistema de **'Padrón de Afiliados'** rol **'Novedades y Noticas del SII'** o **'Efectores Upload'**.

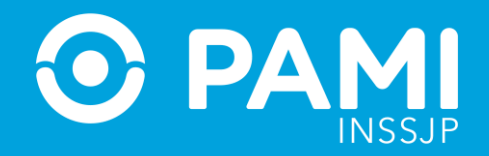

#### 6- Para finalizar, haga click en el botón Guardar.

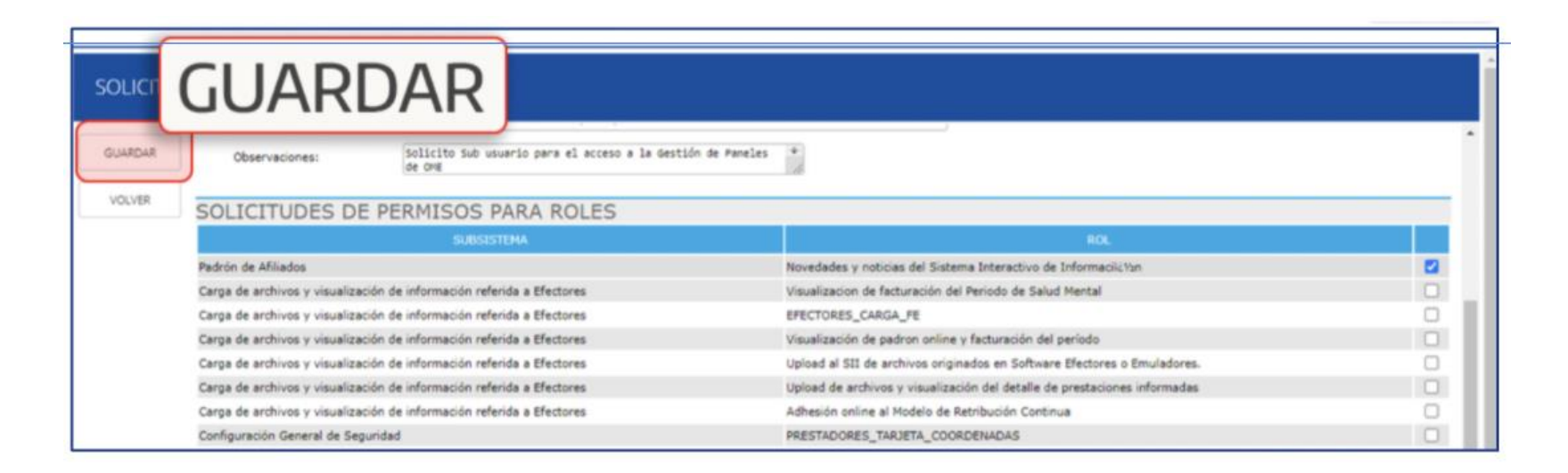

El sistema envía automáticamente la solicitud del sub-usuario a la **Mesa de Ayuda a Prestadores** y a **Seguridad Informática**, responsables de la aprobación.

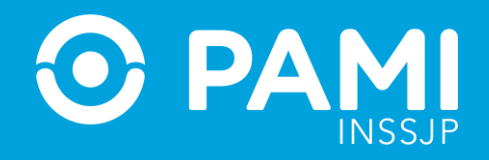

Una vez aprobado y finalizado el proceso, el sub-usuario recibe un mail de confirmación con sus datos de acceso para el ingreso al **Sistema Interactivo de Información (SII)**.

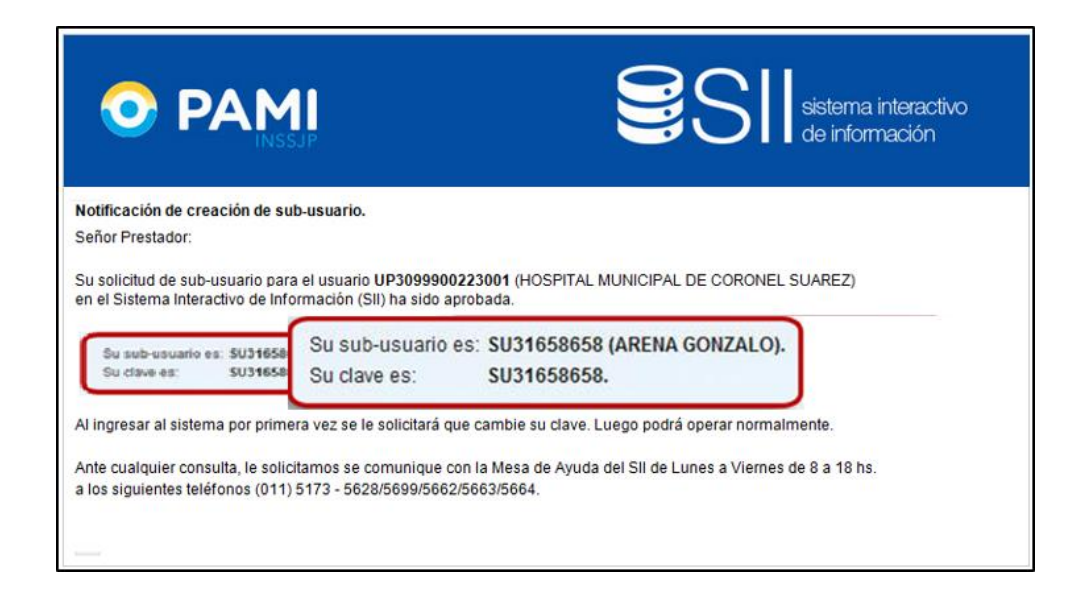

El sub-usuario debe **confirmar su creación**, ingresando al **Sistema Interactivo de Información (SII)** y modificando la clave asignada por defecto.

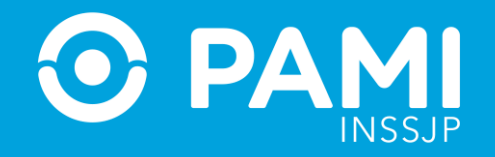

# SEGUIMIENTO DE SOLICITUDES DE SUB-USUARIOS

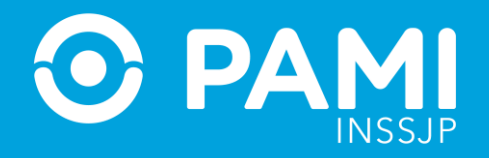

#### **SEGUIMIENTO DE SOLICITUDES DE SUB-USUARIOS**

Puede consultar el estado de las solicitudes de sub-usuarios a través de la función **Seguimiento de** solicitudes.

**1-** Para ello, ingrese a la pestaña **Seguridad**, seleccione la opción **Sub-usuarios** y luego, haga click en **Seguimiento de Solicitudes**.

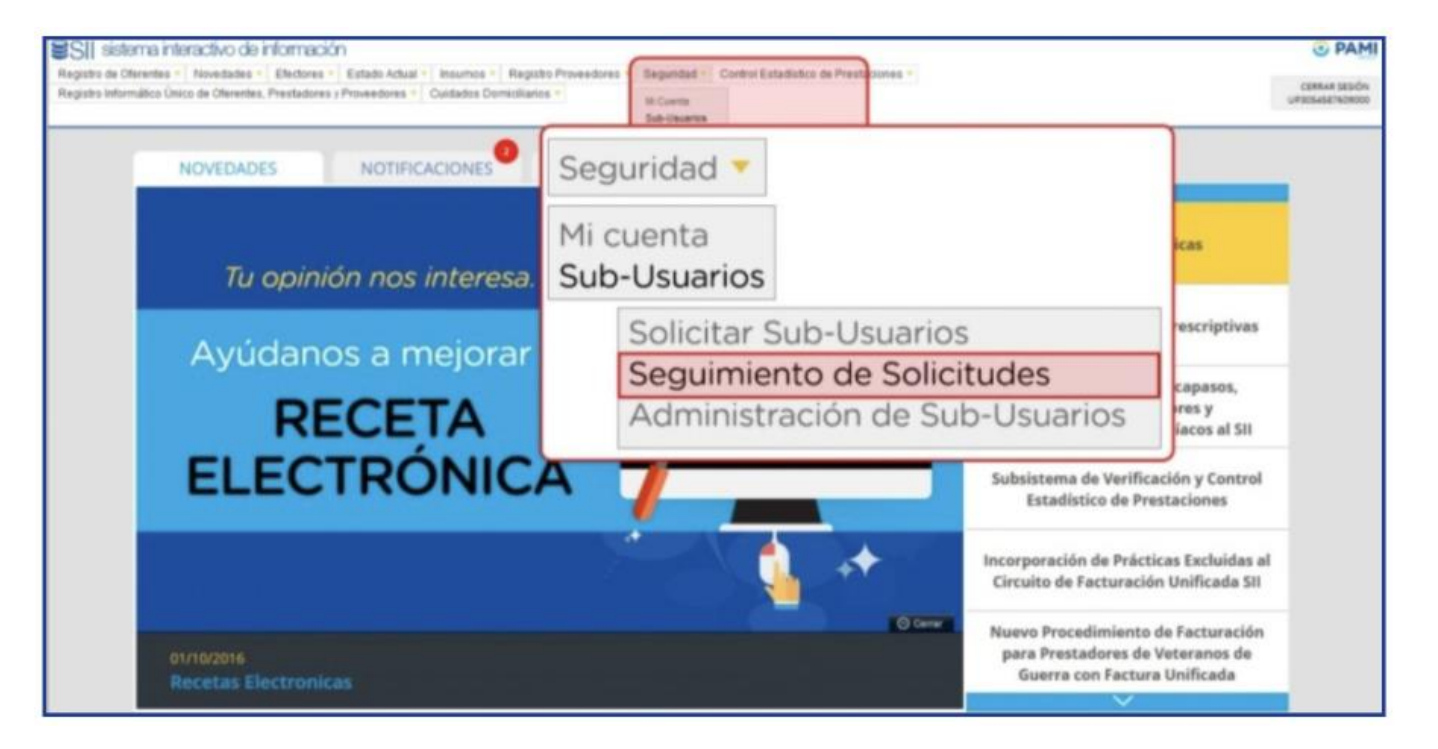

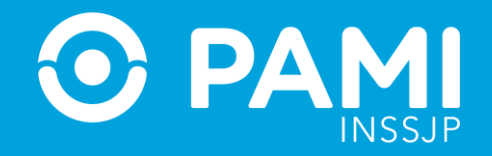

**2-** Para localizar una solicitud en particular puede utilizar los distintos parámetros de búsqueda disponibles.

| SEGUIMIENTO DE SC      | DLICITUDES DE SUB-USUARIO | is-                |            |          |        |                     |                   |
|------------------------|---------------------------|--------------------|------------|----------|--------|---------------------|-------------------|
| VOLVER                 |                           | Solicitud:         |            |          |        |                     |                   |
| Solicitud:             |                           | Fecha de Creacion: | Desde:     |          | Hasta: |                     |                   |
| Pecha de Creacion: Dei | sder 🔄 🖂 Hastar           | Estado:            |            |          |        |                     |                   |
| Nombre:                |                           | Nombre:            |            |          |        |                     |                   |
| Documento:             |                           |                    |            |          |        |                     |                   |
| 80                     | IMPIAR                    | Documento:         |            |          |        |                     |                   |
| SOLICITUD 4+           | TIPO SOLICITUD 4+         |                    | BUSCAR     | LIMPIAR  |        |                     | DOCUMENTO 4+      |
| 7724                   | ALTA SUBSUARIOS           | 22/01/2019         | SU30444018 | PENDIENT | £      | LUCIANA MELISA PERS | iZ DNI - 30444018 |

**3-** Existen dos instancias de aprobación para que un sub-usuario o un nuevo rol solicitado sean aceptados:

• En primer lugar la **Mesa de Ayuda a Prestadores** evalúa su pedido y lo aprueba o rechaza, según corresponda. Una vez que la solicitud es aprobada, podrá visualizar el cambio de estado de **Pendiente** al estado **Aprobado Mesa de Ayuda**.

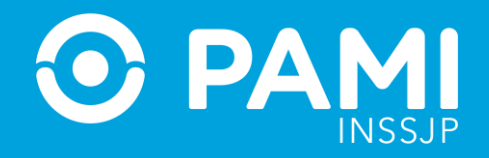

· Por último, desde Seguridad Informática pueden confirmar o rechazar la solicitud. Luego que Seguridad Informática confirma la acción de la Mesa de Ayuda a Prestadores, el estado de la misma cambiará al estado finalizado.

| GUIMIENTO DE      | SOLICITUDES DE SUB-USUARIOS |            |             |            |               |                |
|-------------------|-----------------------------|------------|-------------|------------|---------------|----------------|
| ICIT/ARM          |                             |            |             |            |               |                |
| olicitudi         |                             |            |             |            |               |                |
| echa de Creacion: | Desder 🛛 🖄 Hasta:           |            |             |            |               |                |
| atedoi            |                             |            |             | _          |               |                |
| iombre i          |                             |            |             |            | ESTADO ↓↑     |                |
| ocumento          |                             |            |             |            |               |                |
|                   | BUSCAR LINIPIAR             |            |             |            | FINALIZADO    |                |
|                   | MIRCEL MINIPACE             |            | 1011WAAR000 |            | PENDIENTE     | Pág. 1 de 1    |
| \$357             | ALTA SUBSUARIOS             | 15/10/2014 | SU32815411  | FINALIZADO | LAPIDO MARTIN | DNE - 32815411 |

De esta forma, finaliza el proceso de solicitud y creación de sub-usuario.

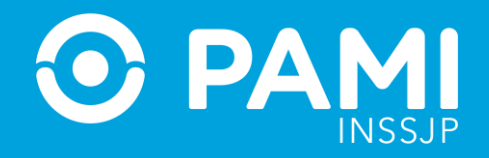

**4-** Una vez aprobadas ambas instancias, la persona destinada a utilizar el sub-usuario recibe un mail de confirmación con sus datos de acceso.

|                                                                       |                                                                  | SII sistema intera<br>de informació               | activo<br>in |
|-----------------------------------------------------------------------|------------------------------------------------------------------|---------------------------------------------------|--------------|
| Notificación de creación de su                                        | b-usuario.                                                       |                                                   |              |
| Señor Prestador:                                                      |                                                                  |                                                   |              |
| Su solicitud de sub-usuario para<br>en el Sistema Interactivo de Info | el usuario UP3099900223001 (H<br>rmación (SII) ha sido aprobada. | OSPITAL MUNICIPAL DE CORONEL SUAREZ)              |              |
| -                                                                     | Su sub-usuario as: SII3                                          | 1659658 (ARENA GONZALO)                           |              |
| Su sub-usuario es: \$U31658<br>Su clave es: \$U31658                  | Su clave es: SU31                                                | 1658658.                                          |              |
| $\square$                                                             |                                                                  |                                                   |              |
| Al ingresar al sistema por prime                                      | ra vez se le solicitará que cambie :                             | su clave. Luego podrá operar normalmente.         |              |
| Ante cualquier consulta, le solici                                    | tamos se comunique con la Mesa                                   | de Ayuda del SII de Lunes a Viernes de 8 a 18 hs. |              |
| a los siguientes telefonos (011)                                      | 5173 - 5628/5699/5662/5663/5664                                  | 4.                                                |              |
|                                                                       |                                                                  |                                                   |              |

**IMPORTANTE:** El mail de confirmación es enviado al correo electrónico declarado en el **formulario de solicitud de sub-usuario.** 

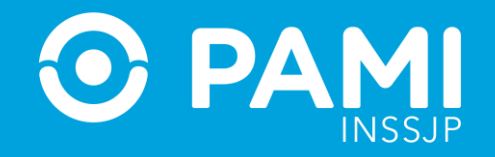

# ADMINISTRACIÓN DE SUB-USUARIOS

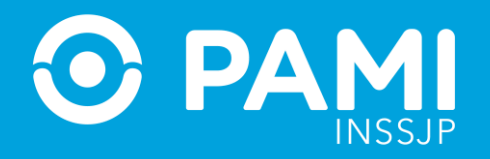

### **ADMINISTRACIÓN DE SUB-USUARIOS**

El **Usuario Administrador (UP)** tiene la posibilidad de modificar los datos de cada **sub-usuario** ingresando a la pestaña **Seguridad**, opción **Sub-usuarios** y luego en **Administración de Sub-usuarios**.

Los cambios que puede realizar son:

- · Modificar datos personales de un sub-usuario.
- · Solicitar nuevos y/o eliminar roles de acceso.
- · Habilitar/deshabilitar un sub-usuario.
- · Reiniciar contraseñas de sub-usuarios.

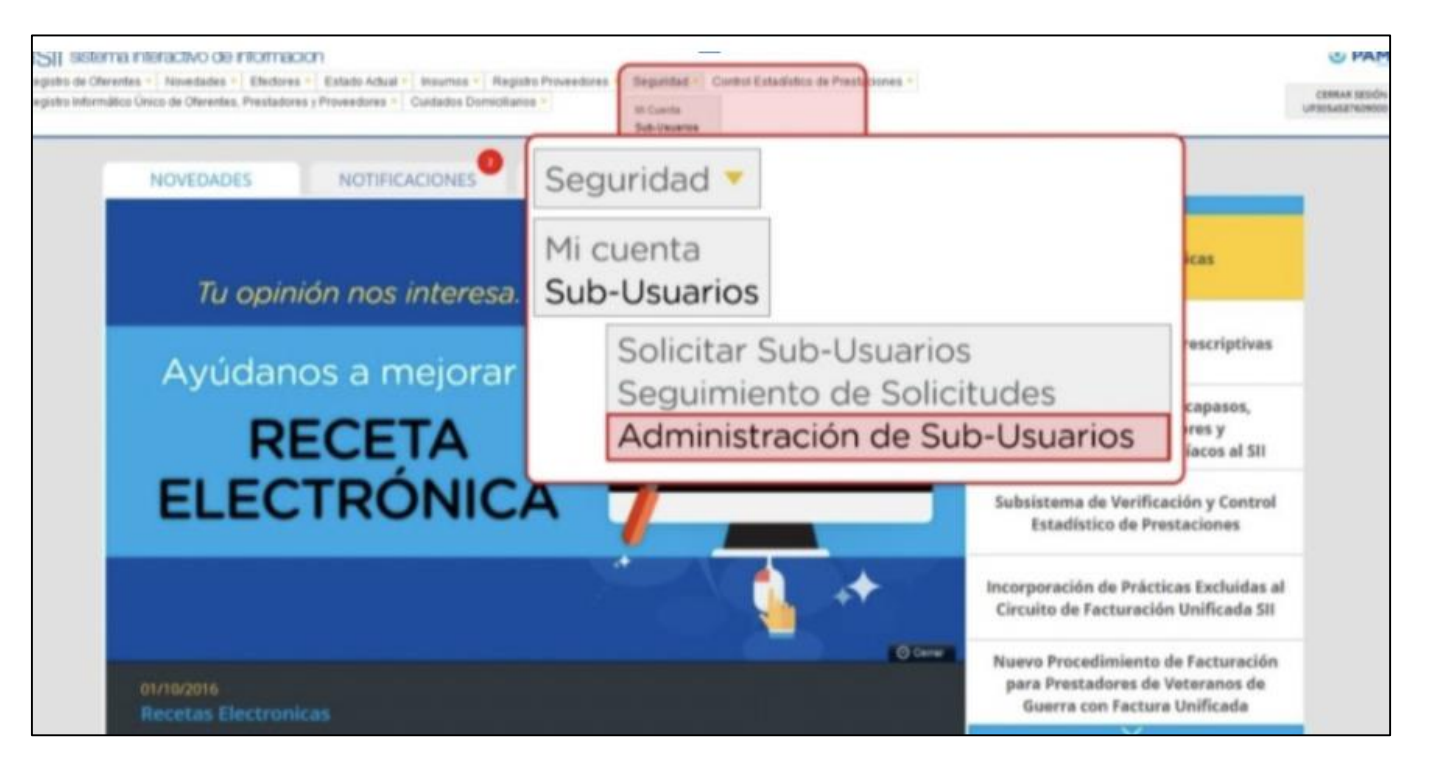

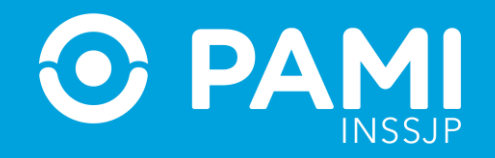

## MODIFICAR CLAVE ASIGNADA POR DEFECTO

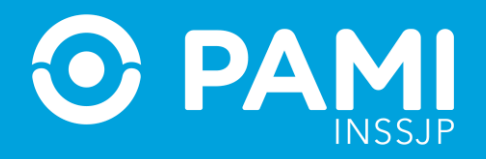

#### **MODIFICAR LA CLAVE ASIGNADA POR DEFECTO**

Una vez recibidos los datos de acceso al Sistema Interactivo de Información (SII), el sub-usuario debe ingresar al sistema y modificar la clave asignada por defecto.

Para ello, debe seguir los siguientes pasos:

1- Ingrese a **www.pami.org.ar**, sección **Prestadores**.

Luego, seleccione del menú **'Sistemas INSSJP'** la opción **'Sistema Interactivo de Información'**.

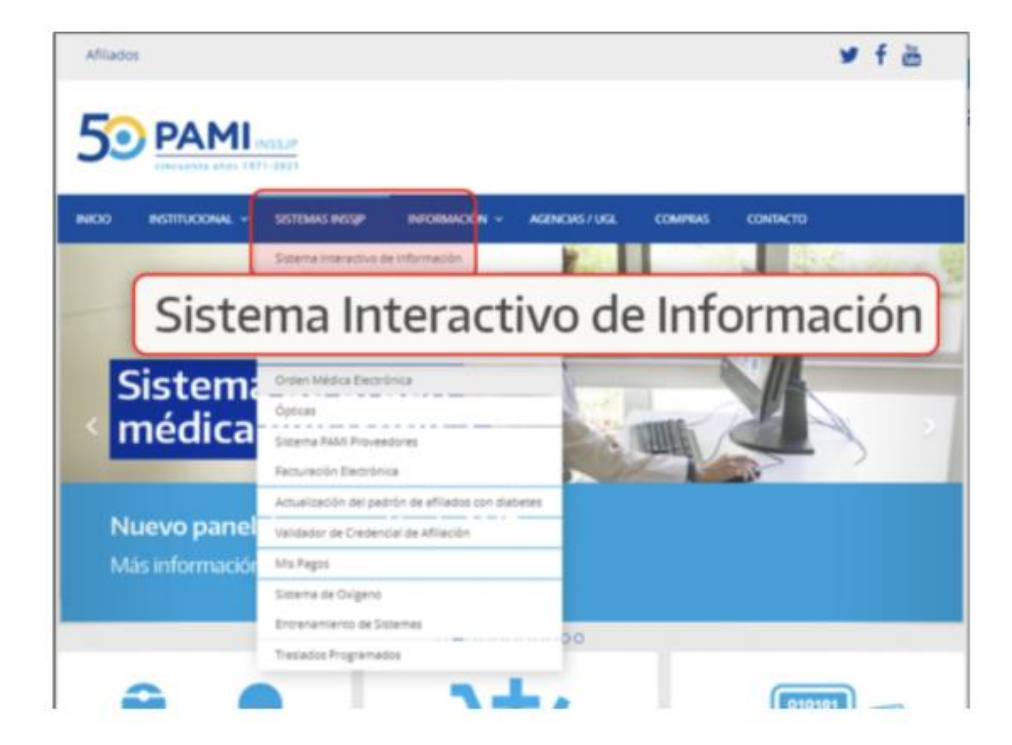

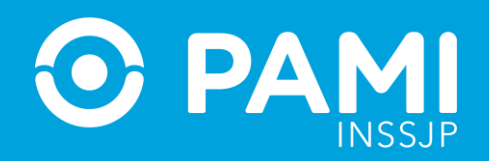

2- Ingrese al SII con sus datos de acceso (Usuario y Clave) enviados por mail.

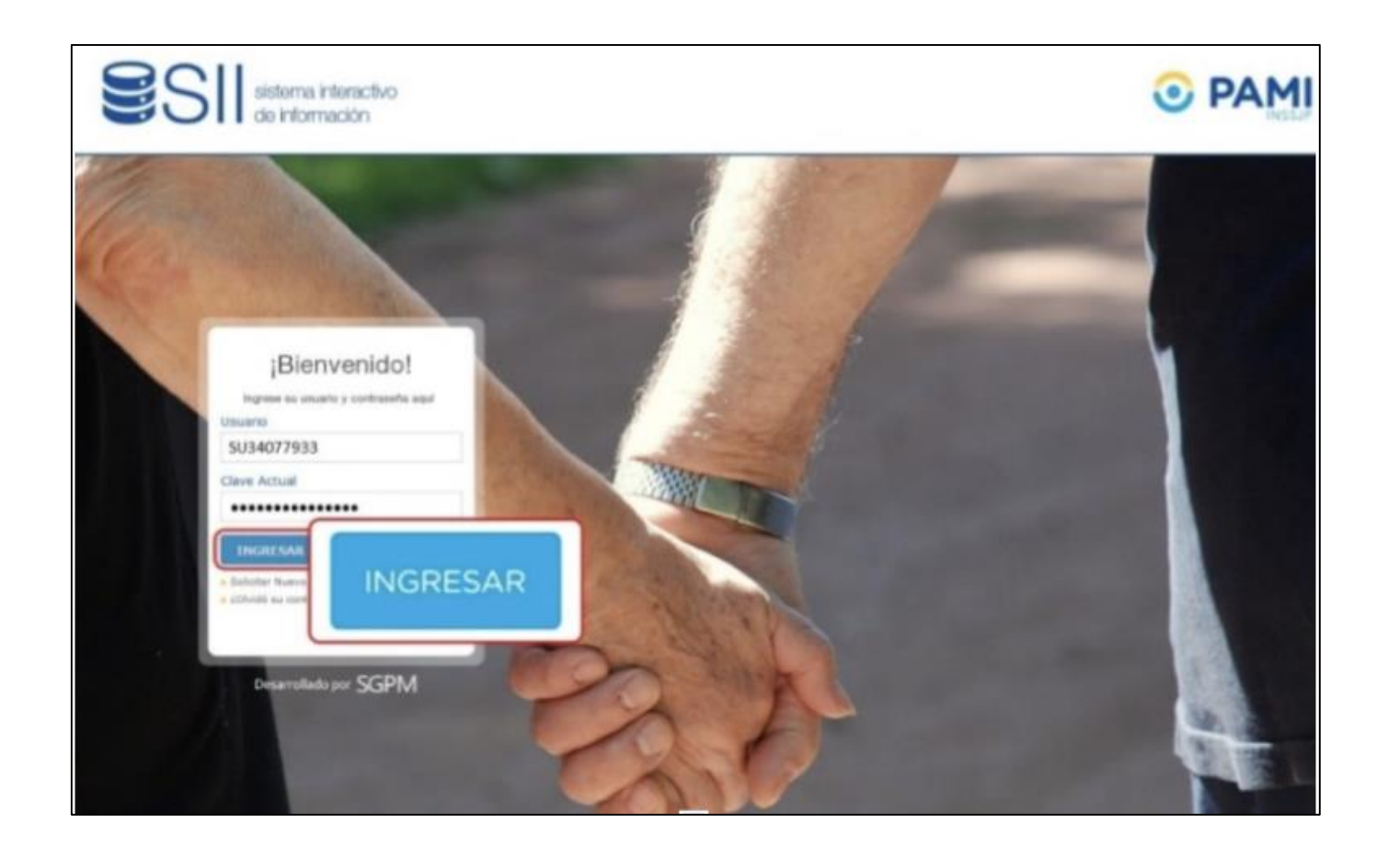

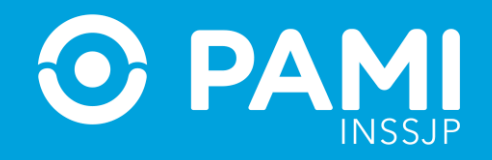

**3-** La primera vez que ingrese al SII, el sistema le solicitará que modifique la clave asignada por defecto por otra permanente.

Complete los campos **Nueva Clave y Confirmación de Nueva Clave** ingresando su nueva contraseña y haga click en el botón **Cambiar Clave**.

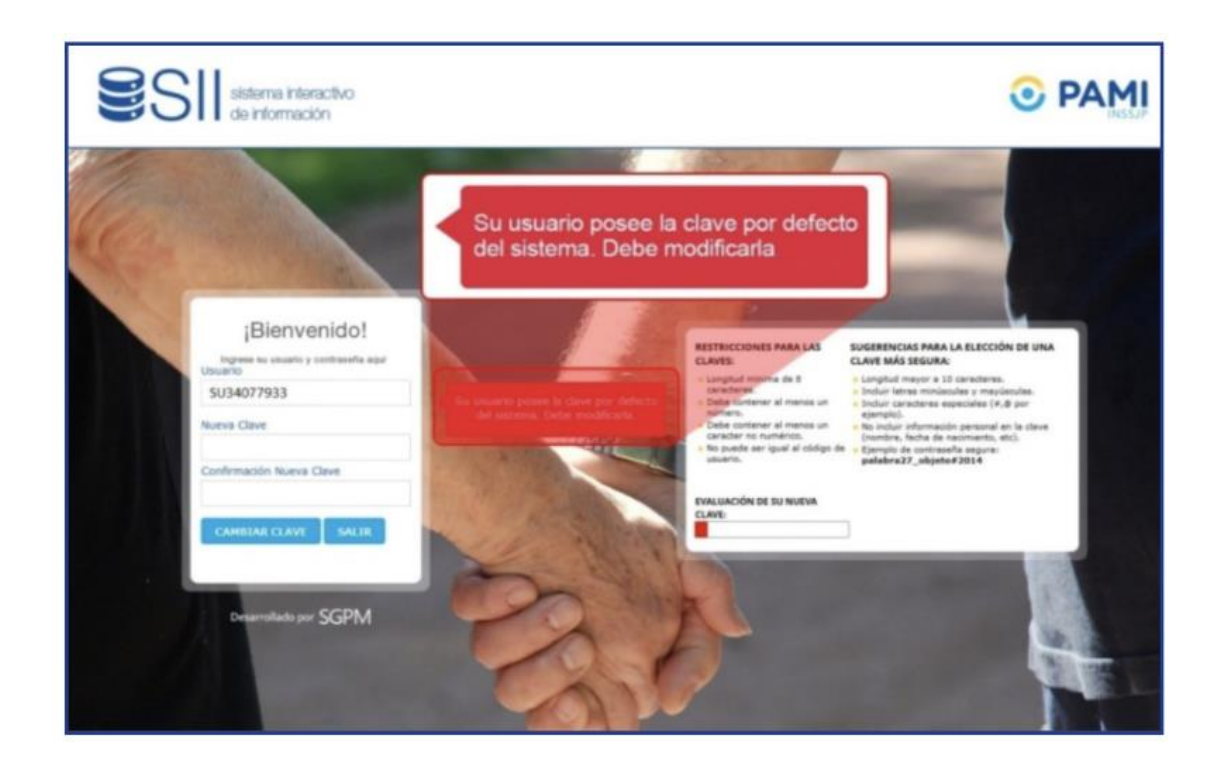

En adelante, debe ingresar con dicha contraseña.

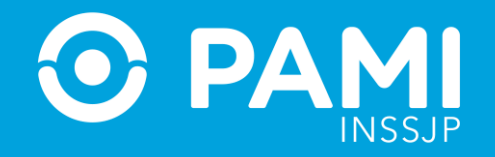

# REGISTRARSE EN LA PLATAFORMA CUP

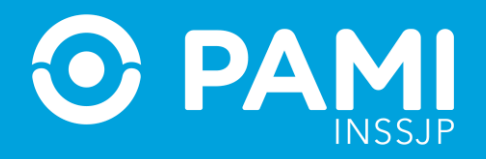

#### **REGISTRARSE EN LA PLATAFORMA CUP**

Una vez confirmada la creación del sub-usuario y reemplazada la contraseña del SII asignada por defecto, debe registrarse en la **Plataforma CUP** para gestionar los permisos al **Sistema de Orden Médica Electrónica.** 

1- Ingrese a www.pami.org.ar, sección Prestadores.

Luego, haga click en **'Sistemas INSSJP'** del menú principal, opción **'Orden Médica Electrónica'**.

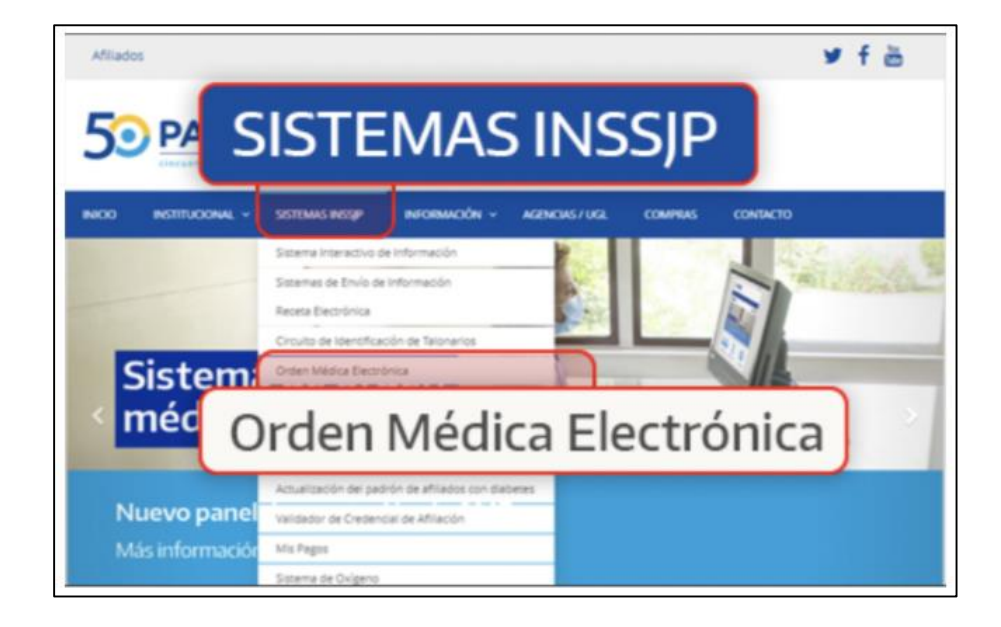

#### **GESTIÓN DE SUB-USUARIOS**

Paneles de Gestión OME

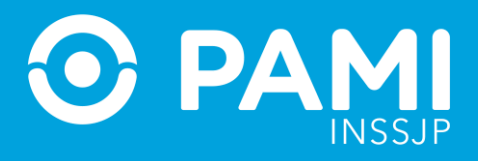

### 2- Seleccione la opción 'PASO 3 Registrarse en la Plataforma CUP'.

| Afilados                                                                                                    | ¥ f ä                                                                  |
|----------------------------------------------------------------------------------------------------|------------------------------------------------------------------------|
|                                                                                                    |                                                                        |
| rico institucional - sistemas insigi - información - agencias / ugl. compras                                                                                              | CONTACTO                                                               |
| Orden Médica Electrónica                                                                                                    | ¿Cómo empezar?                                                         |
| La Orden Médica PASO 3                                                                                                    | Solicitar usuario del SII PASO 2                                       |
| del INSSIP Es Import<br>realizan a través del<br>su correspondiente<br>CUP                                                                                                | Actualizar clave por defecto PASO ③ Registrarse en la Plataforma       |
| ¿Es usuario?<br>INGRESE AL SISTEMA                                                                                                    | PASO (4)<br>Solicitar Permisos de acceso<br>al Sistema de Orden Médica |
| ¿Cômo empezar a utilizar el sistema de Orden médica electrónica?<br>Si usted no posee usuario en la Plataforma CUP realice los pasos del 1 al 4 del presente<br>apartado. | Electrónica                                                            |
| Si ya tiene acceso a la Plataforma CUP y actualmente utiliza el Sistema de Receta Electrónica<br>realice únicamente el Paso 4.                                            |                                                                        |
| Siguiente                                                                                                    |                                                                        |

#### 3- Haga click en el botón 'Registrarse en la Plataforma CUP'.

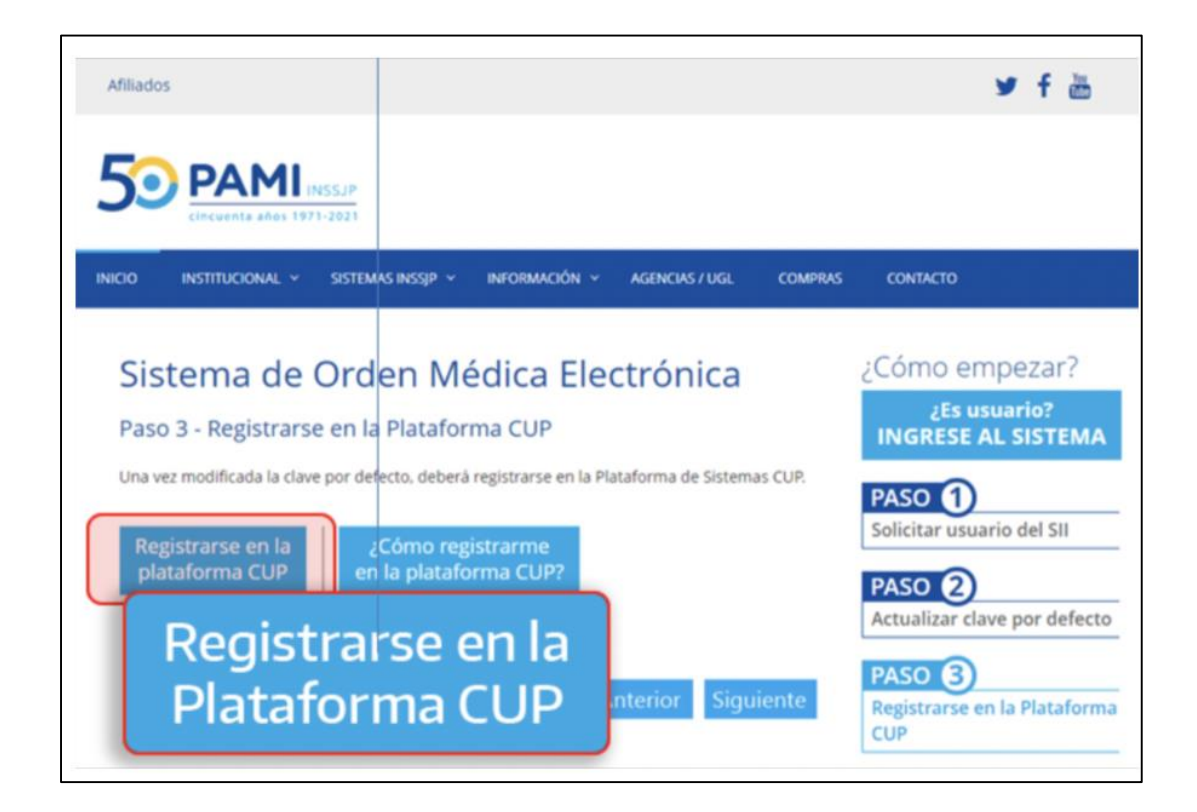

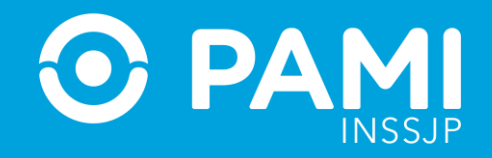

#### 4- En la pantalla de Registración de Usuario, seleccione la opción 'Usuario SII / Prestador'.

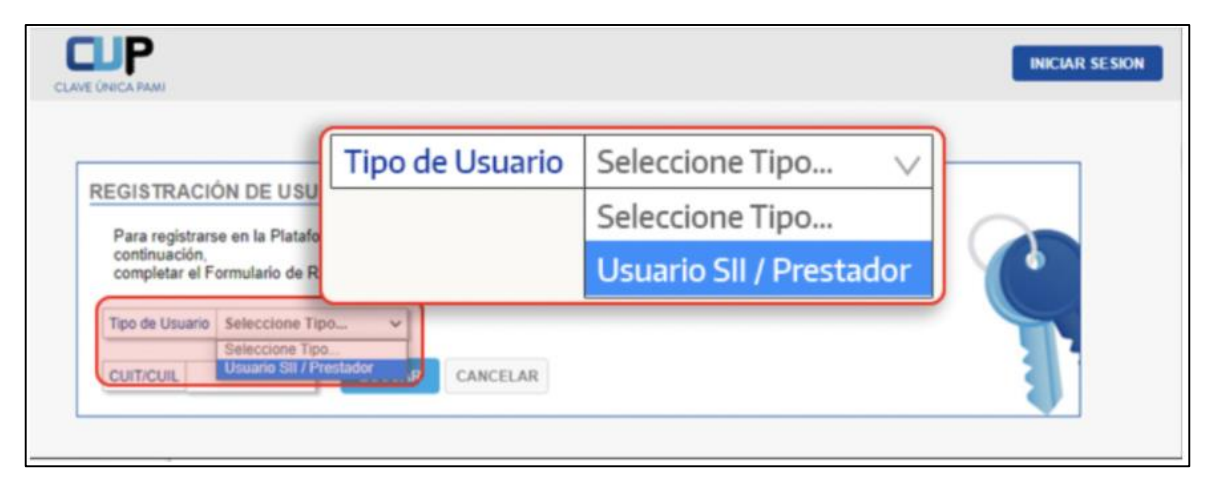

5- Ingrese su Nombre de Sub-Usuario y haga click en el botón 'Buscar'.

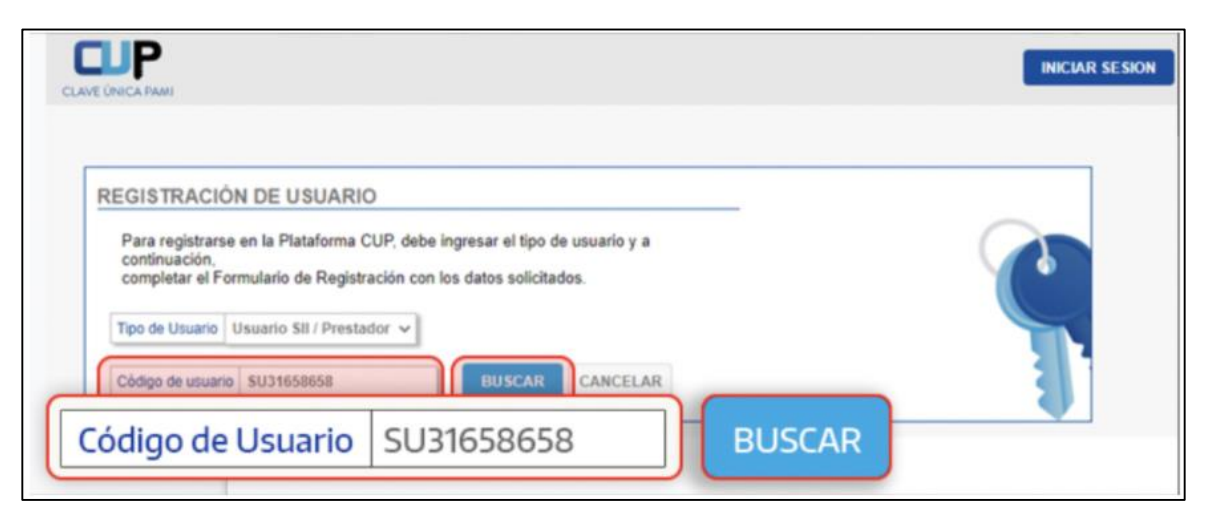

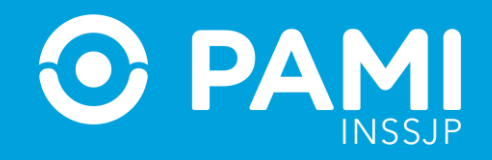

**6-** Complete los datos requeridos, corroborando que los datos sean correctos; tilde el casillero para aceptar los términos y condiciones y haga click en **Registrarse**.

|     | Luego de Registrarse recibirá un correo de ac<br>registrade a continuación. En caso de no visua<br>no obide revisar el correo no deseado.                                                                                                    | activación en la dirección de email<br>valizar el email en su bandeja de entrada, |  |
|-----|----------------------------------------------------------------------------------------------------|-----------------------------------------------------------------------------------|--|
|     | Nombre Daniel                                                                                                    | Apellido Bervile                                                                  |  |
|     | Ratin Social BENITE DANIEL                                                                                                    |                                                                                   |  |
|     | DNa 34077933 Unidad Operativa UK                                                                                                    | UGL XII - BALTA                                                                   |  |
| Ace | pto los <u>términos y con</u>                                                                                                    | ndiciones                                                                         |  |
|     | The second second |                                                                                   |  |

El sistema le informa que la registración se realizó exitosamente y le envía un correo electrónico (a la casilla de mail consignado) para confirmar la habilitación del usuario en la Plataforma CUP.

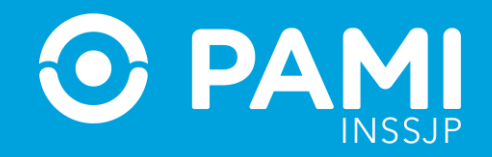

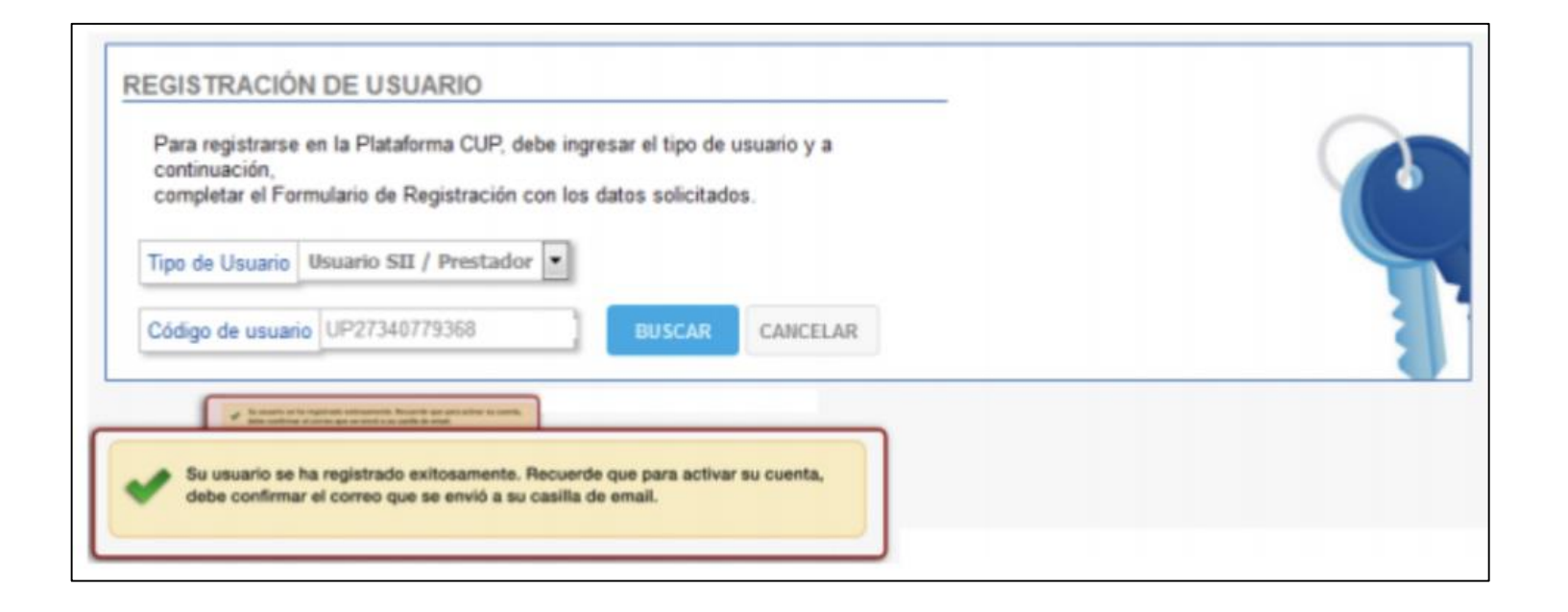

**IMPORTANTE:** Ya podrá acceder a la plataforma CUP, ingresando su sub-usuario y la contraseña que estableció previamente en el **Sistema Interactivo de Información (SII)**.

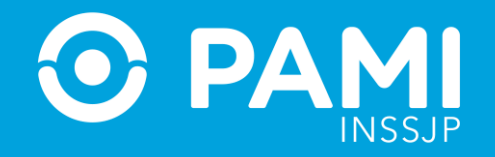

## SOLICITAR EL PERMISO DE ACCESO AL SISTEMA DE ORDEN MÉDICA ELECTRÓNICA

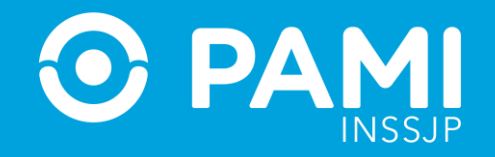

### SOLICITAR EL PERMISO DE ACCESO AL SISTEMA DE ORDEN MÉDICA ELECTRÓNICA (OME)

Una vez finalizado el registro en la **Plataforma CUP**, el **sub-usuario** debe gestionar los permisos de acceso al **Sistema de Orden Médica Electrónica (OME)**. Para ello, debe seguir los pasos que se detallan a continuación:

**1-** Ingrese a **www.pami.org.ar**, sección **Prestadores**. Luego, haga click en **'Sistemas INSSJP'** del menú principal, opción **'Orden Médica Electrónica'.** 

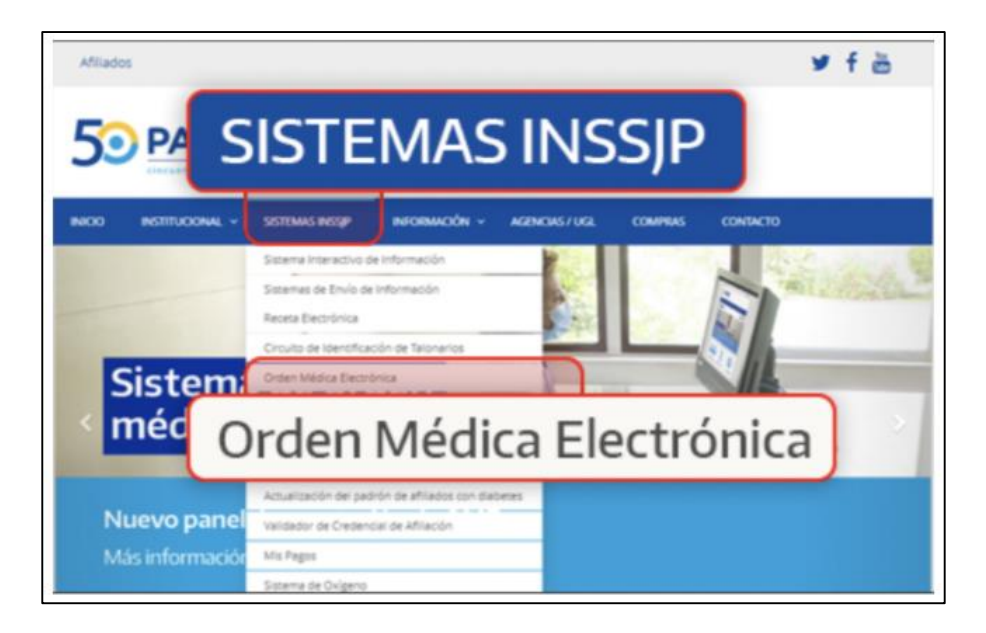

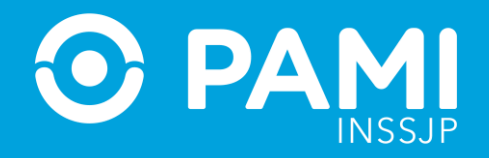

2- Haga click en el botón 'Ingrese al Sistema'.

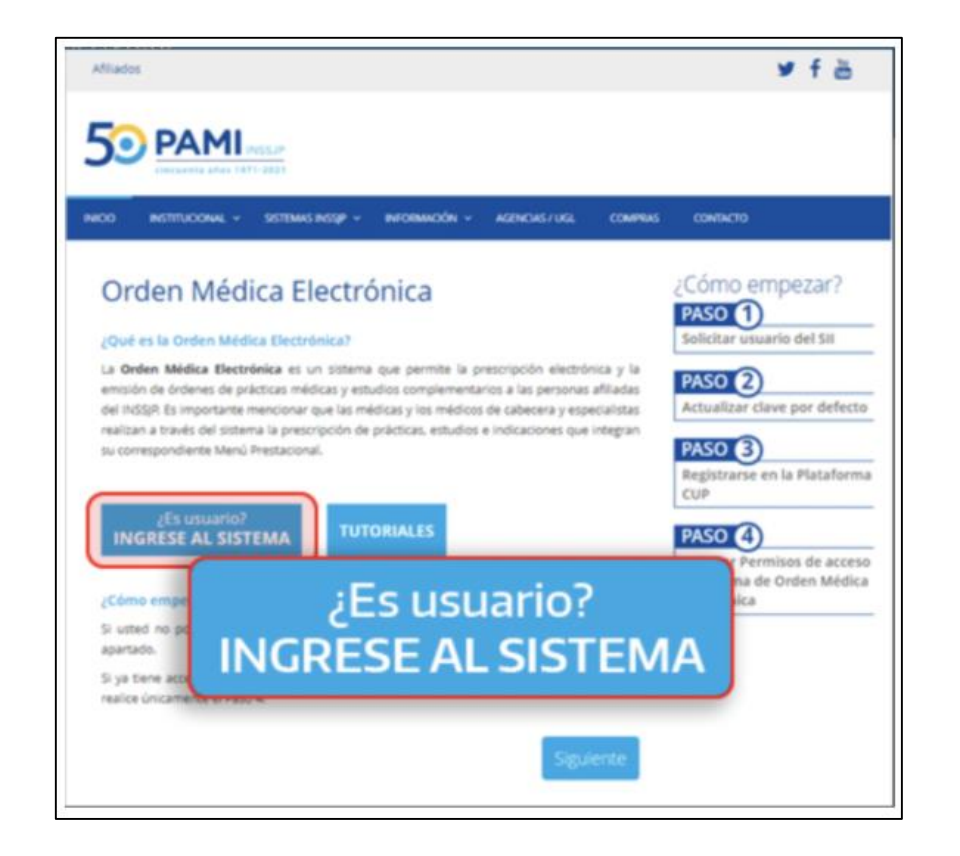

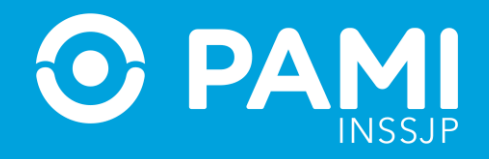

**3-** Ingrese sus credenciales de acceso a la **Plataforma CUP**. En este caso será el **sub-usuario** (SU+CUIT) y su contraseña (la misma que el SISTEMA INTERACTIVO DE INFORMACIÓN) y haga click en **'Ingresar'**.

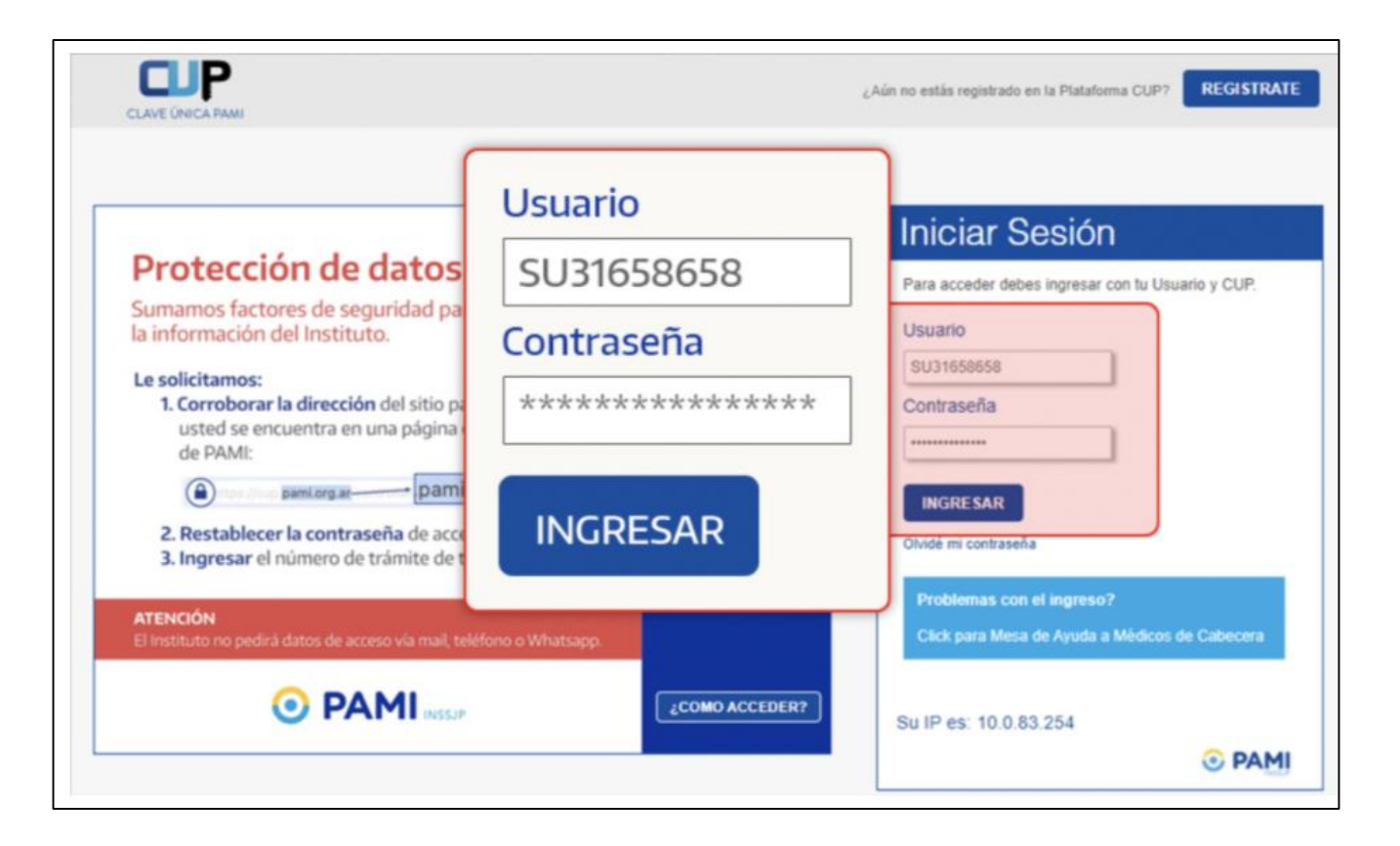

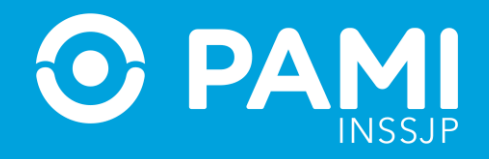

**4-** Al ingresar a la pantalla principal de la **Plataforma CUP**, encontrará la opción **'Autogestión de Sistemas'**, que le permitirá solicitar los sistemas de la plataforma que desee y necesite utilizar. En este caso, **Orden Médica Electrónica-OME**.

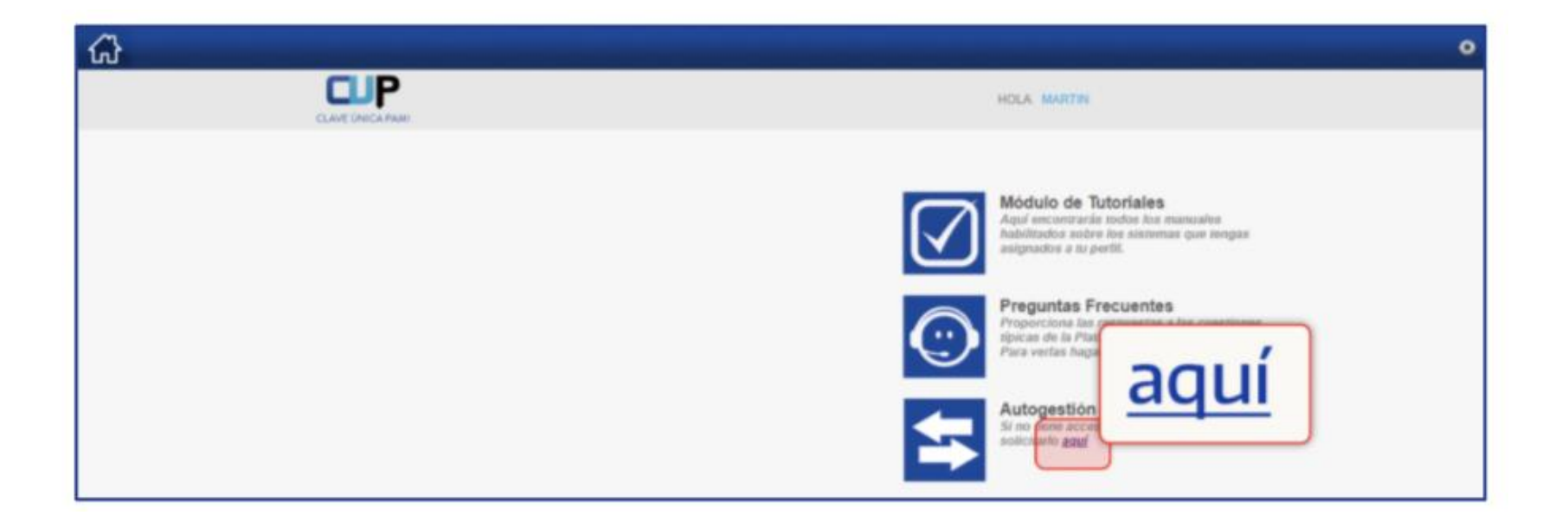

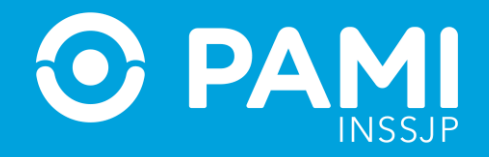

#### 5- En la pantalla de Solicitudes, haga click en el ícono 'Solicitar Nuevo Sistema'.

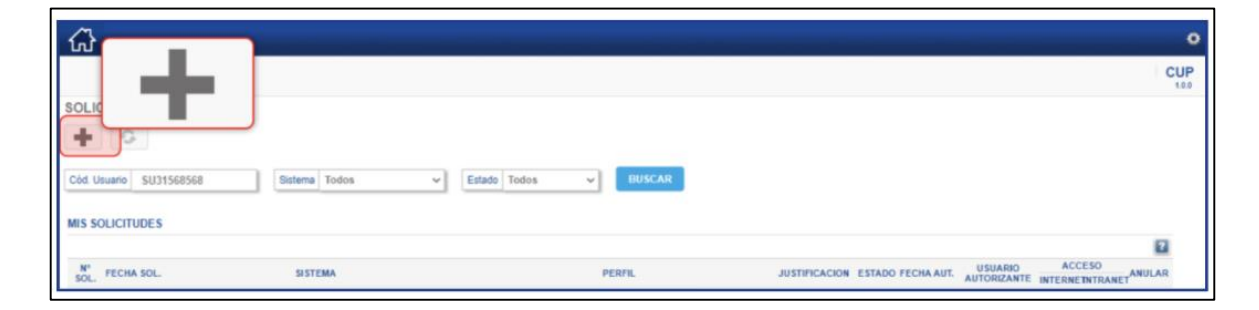

#### 6- De la lista desplegable de Sistemas, seleccione 'Orden Médica Electrónica'.

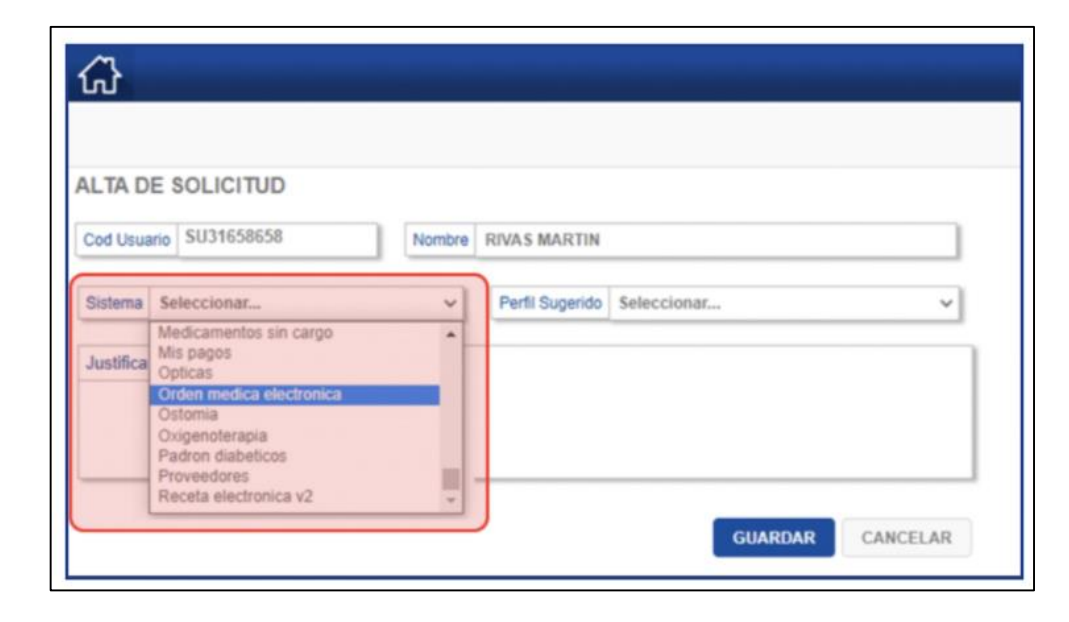

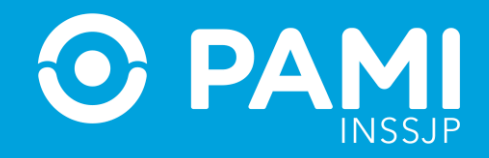

**7-** Seleccione el **Perfil de usuario**. En este caso, para acceder a **Gestión de Paneles de OME**, debe seleccionar el perfil **'Efector'**.

| RIVAS MARTIN    |                                                                                                   |
|-----------------|---------------------------------------------------------------------------------------------------|
| Perfil Sugerido | Seleccionar ~                                                                                     |
|                 | Seleccionar<br>AGENTE_INTERNO<br>PRESCRIPTOR_EFECTOR<br>MEDICO_ESPECIALISTA<br>MEDICO_DE_CABECERA |
|                 | EFECTOR<br>PANEL_UGL<br>SOLO_LECTURA<br>ADMIN<br>EFECTOR_PROPIO                                   |
|                 | RIVAS MARTIN<br>Perfil Sugerido                                                                   |

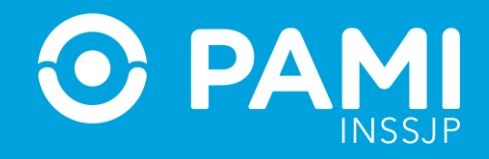

**8-** Por último, antes de enviar la solicitud, ingrese la justificación de la solicitud del sistema, para luego hacer click en **'Guardar'**.

| Cod Usuario            | SU31658658                                                                                 | Nombre           | RIVAS MARTIN                                    |   |
|------------------------|--------------------------------------------------------------------------------------------|------------------|-------------------------------------------------|---|
| Sistema Or             | den medica electronica                                                                     | ~                | Perfil Sugerido EFECTOR                         | ~ |
| Permite e<br>atendidas | on DEL PERRIL:<br>l acceso a una bandeja<br>por dichos prestadores<br>Sub usuario de la Ir | donde se v<br>S. | visualizarán las órdenes médicas que puedan ser |   |

**IMPORTANTE:** La solicitud será evaluada por el Equipo de Soporte Técnico.

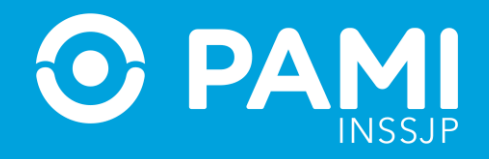

**9-** Una vez evaluada y aceptada la solicitud de acceso al Sistema de Orden Médica Electrónica, al ingresar a la plataforma CUP podrá visualizar el acceso al sistema en el botón **'OME'.** 

| GTCME                   | •                                                                                                    |
|-------------------------|----------------------------------------------------------------------------------------------------|
| OME P                   | HOLA DEL INTERIOR DE LA PROVINCIA DE SALTA ASOCIACIÓN DE CLÍNICAS                                                                                    |
| Notificaciones          | Módulo de Tutoriales                                                                                                    |
| 06 Ene OME - HABILITADO | Aqui enconcractan todan Aps manuales<br>anigmados a tu pertit                                                                                        |
|                         | Proporciona las Presuentes<br>Proporciona las Presuentas a las cuestiones<br>lipicas de la Placaforma de Sistemas CUIT<br>Para vertes haga cilc asur |
|                         | Autogestión de Sistemas<br>Si no inne acceso a niegón sistema poede<br>solicitario agué                                                              |